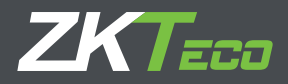

# **Guía Rápida** Horus TL1

# Equipo de reconocimiento facial visible light Linux de 2.8"

Versión: 1.0

#### Información México

La operación de este equipo está sujeta a las siguientes dos condiciones: Es posible que este equipo o dispositivo no cause interferencia perjudicial y este equipo debe aceptar cualquier interferencia, incluyendo la que pueda causar su operación nodeseada. Para más detalles, visite www.zktecolatinoamerica.com

Debido a las actualizaciones periódicas de los sistemas y productos, ZKTeco no pudo garantizar la coherencia exacta entre el producto real y la información escrita en este manual.

### 1. Componentes

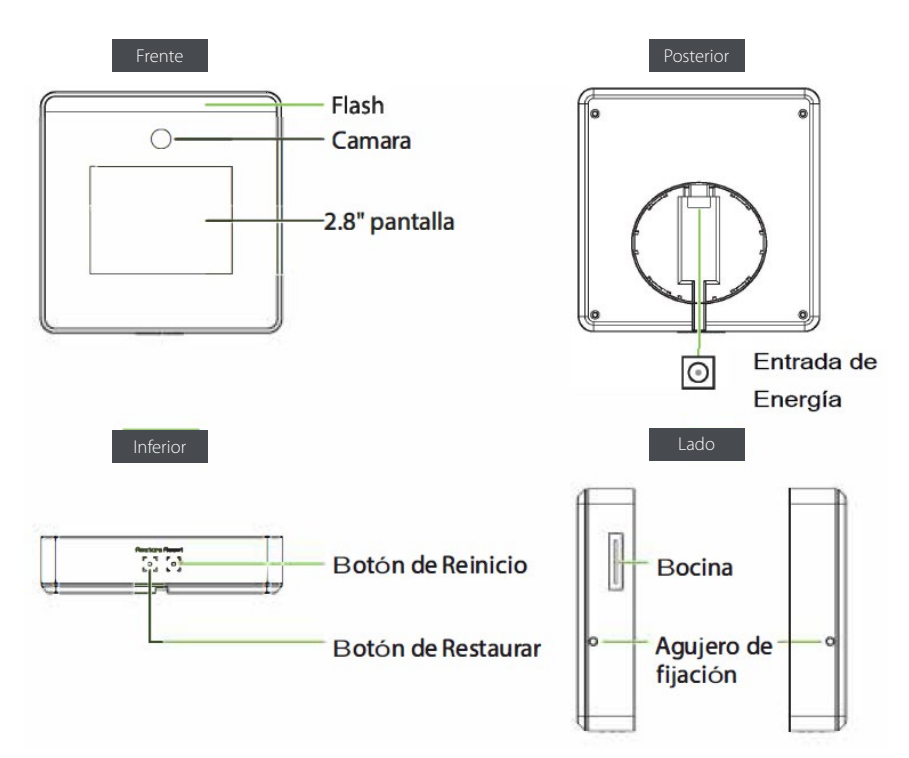

# 2. Instalación

#### A. Montar en base de escritorio

- Conecte el cable de alimentación a la interfaz de alimentación.
- Fije la placa posterior al soporte del escritorio.
- Inserte la placa posterior en el dispositivo. Y use tornillos de seguridad para sujetar el dispositivo a la placa posterior.

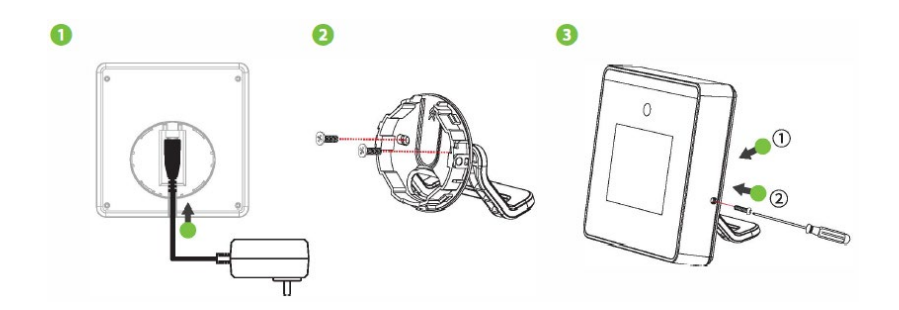

#### B. Montado en Pared

1. La altura recomendada desde el suelo es de 1,5 m y se puede ajustar de acuerdo con la altura promedio del personal.

2. Fije la placa posterior en la pared con los tornillos de montaje en la pared.

3. Inserte el dispositivo en la placa posterior. (Conecte el cable de alimentación a la interfaz de alimentación antes de la instalación).

4. Use tornillos de seguridad para sujetar el dispositivo a la placa posterior.

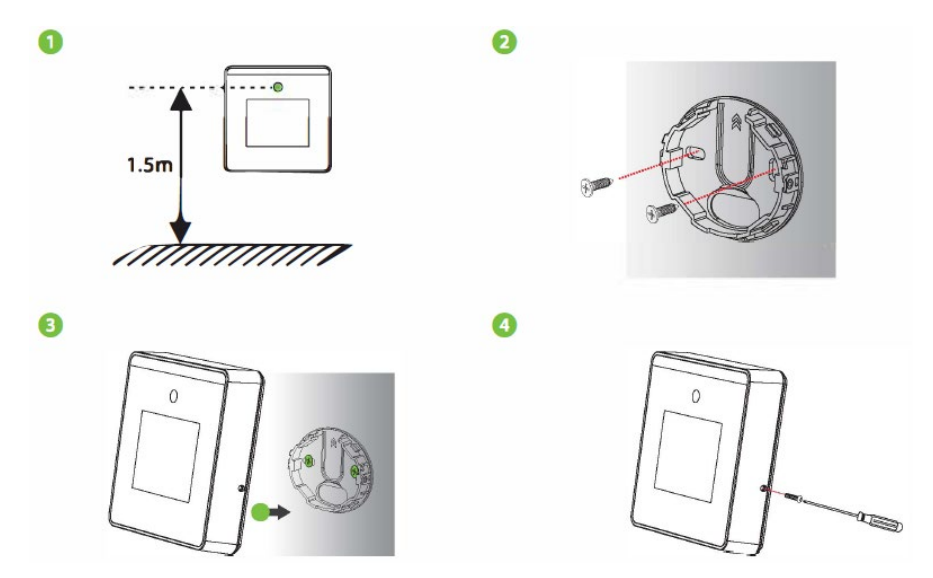

## 3. Conexión a Corriente

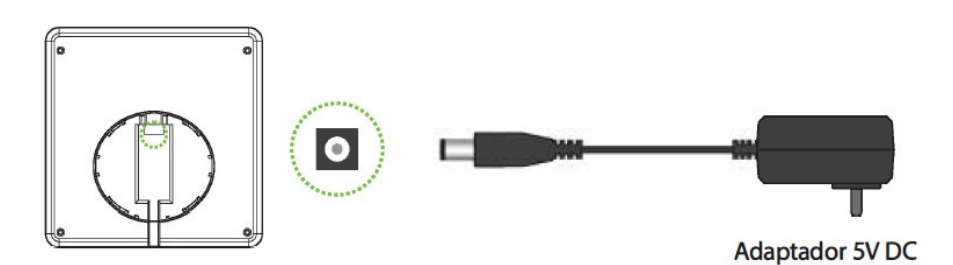

#### Fuente de alimentación recomendada:

- SV ± 10%, al menos 2000mA.
- Utilice el adaptador de corriente suministrado.

# 4. Agregar Usuario

Cuando no haya un súper administrador configurado en el dispositivo, presione = para ingresar al menú principal. Después de configurar el superadministrador, el sistema solicitará la verificación del administrador antes de ingresar al menú. Por razones de seguridad, se recomienda registrar un superadministrador la primera vez que use el dispositivo

Presione = para ver el menu. Seleccione [Gest. Usuarios] y después [Nuevo Usuario]. Agregue el ID de usuario, rol, modo de verificación, rostro, contraseña y foto de usuario.

| 2020-03-03 | 08:40                                  | ((0- |
|------------|----------------------------------------|------|
|            | 08:40<br>2020-03-03 Tuesday<br>Welcome | A    |
| 5          | User Mgt.                              |      |
| New        | User<br>Isers                          |      |
| 5          | Enroll Face                            |      |
|            | Exciled Streessinty                    |      |

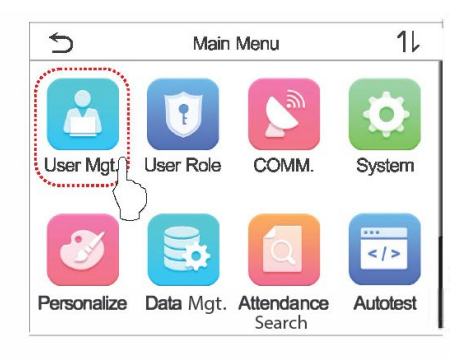

| $\boxtimes$  | New User 1🛛 |       |            |  |
|--------------|-------------|-------|------------|--|
| User ID      |             |       | 2          |  |
| Name         |             |       |            |  |
| User Role    |             | No    | ormal User |  |
| Verification | Mode        | Passv | vord/Face  |  |
| Face         |             |       | 0          |  |
|              | Pass        | word  |            |  |
|              |             |       |            |  |
| 1            | [           | ][    |            |  |
|              | 2           | 3     | 0          |  |
| 4            | 5           | б     | ^          |  |
| E\$C         | 8           | 123   | ~          |  |
|              | 0           |       |            |  |

# 5. Configurar Wi-Fi

Presione = > [Red] > [Wi-Fi] para configurar la red inalámbrica.

Cuando el Wi-Fi esta habilitado, presione la red buscada. Ingrese la contraseña y toque Conectarse a WIFI (OK). La conexión tiene éxito al aparecer el ícono 🛜 en la barra de estado.

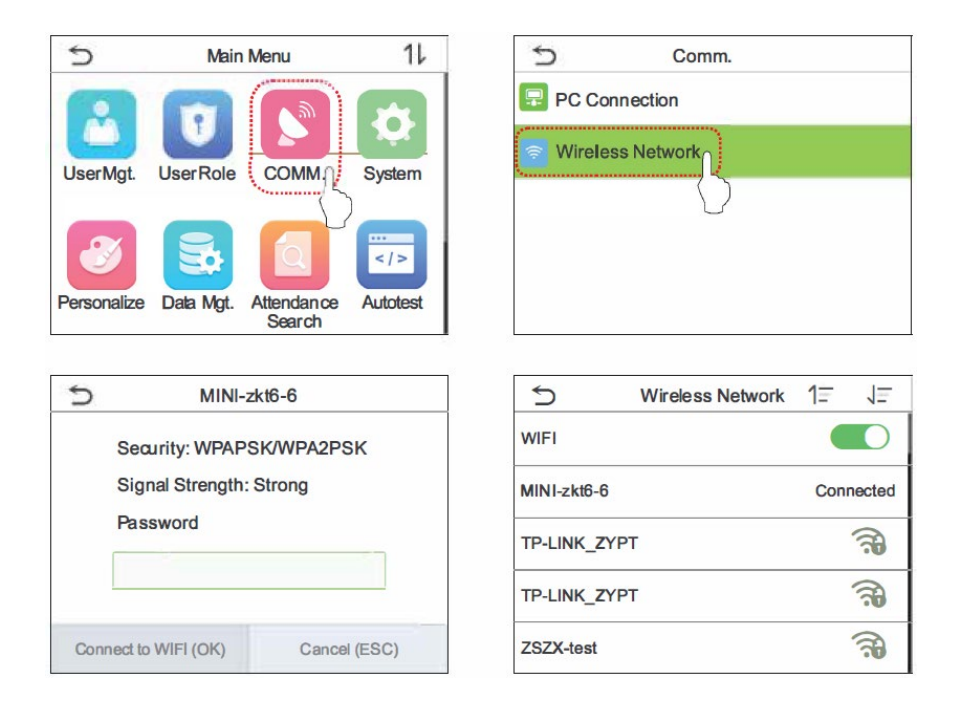

# 6. Búsqueda de Asistencia

Cuando los usuarios verifican con éxito, los registros de asistencia se guardan en el dispositivo. Esta función permite a los usuarios verificar los registros de asistencia.

Presione = > [**Búsqueda de asistencia**]> [**Registro de asistencia**], ingrese la ID de usuario (si el campo ID de usuario se deja en blanco, se mostrarán los registros de todos los usuarios)> seleccione Rango de tiempo, se mostrarán los registros de asistencia correspondientes.

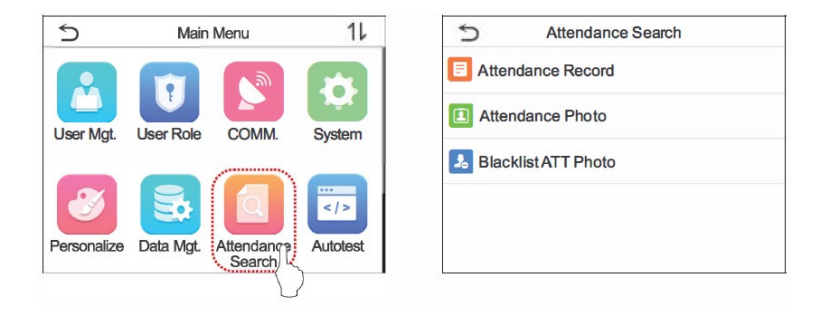

# 7. Reiniciar Dispositivo

#### A. Dispositivo apagado y reiniciar

Método 1: Presione = > [Sistema] > entre a Ajustes de Sistema. Presione [Reiniciar] para apagar el dispositivo y reiniciar.

| 5                                   | Main Menu |                      | 11       |   | 5          | System |
|-------------------------------------|-----------|----------------------|----------|---|------------|--------|
|                                     |           | <b>M</b>             |          | 4 | Date Time  |        |
| User Mat                            |           |                      | SvetemO  |   | Attendance |        |
| User Nigi. User Note COMMIN. System |           |                      |          |   | Face       |        |
|                                     |           |                      |          | 2 | Reset      |        |
| Personalize                         | Data Mgt. | Attendance<br>Search | Autotest |   |            |        |

Método 2: Use la herramienta para presionar el botón Restablecer en la parte inferior (se escuchará un ligero clic) durante 3 segundos, luego el dispositivo se apagará y reiniciará.

#### B. Restauración de fábrica

Restaure el dispositivo, como la configuración de comunicación y la configuración del sistema, a la configuración de fábrica (los datos de usuario registrados no se eliminarán). Use la herramienta para presionar el botón Restaurar en la parte inferior (se escuchará un leve clic) durante 3 segundos, luego el dispositivo se apagará y reiniciará.

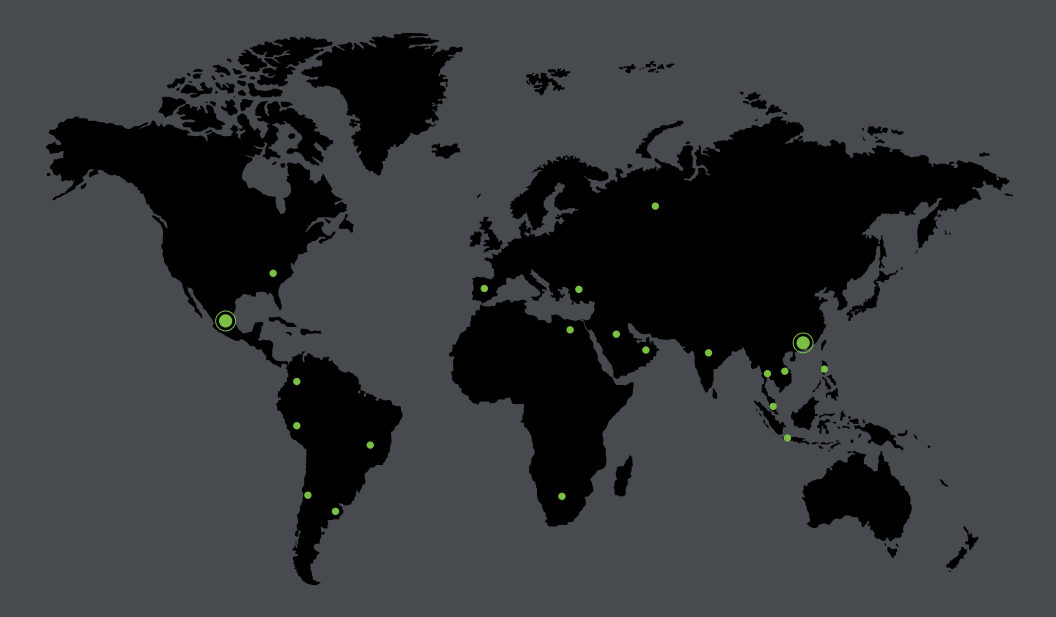

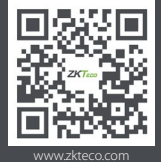

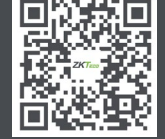

www.zktecolatinoamerica.com

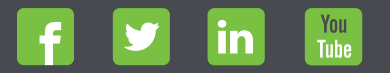

Derechos de Autor © 2020, ZKTeco CO, LTD. Todos los derechos reservados. ZKTeco puede, en cualquier momento y sin previo aviso, realizar cambios o mejoras en los productos y servicios o detener su producción o comercialización. El logo ZKTeco y la marca son propiedad de ZKTeco CO, LTD.